## 総合事業マスタの取込手順

今回の改正に伴い、各市町村の総合事業のサービスコードと単位も変更されます。市町村によりサービスコード等が異なるので、以下の手順で各市町村の4月からの単位数表マスタを介五郎に取込する必要があります。

(1) 市町村のホームページにアクセスし、新しい単位数表マスタをお使いの PC へ保存

(2)保存した単位数表マスタを介五郎へ取込

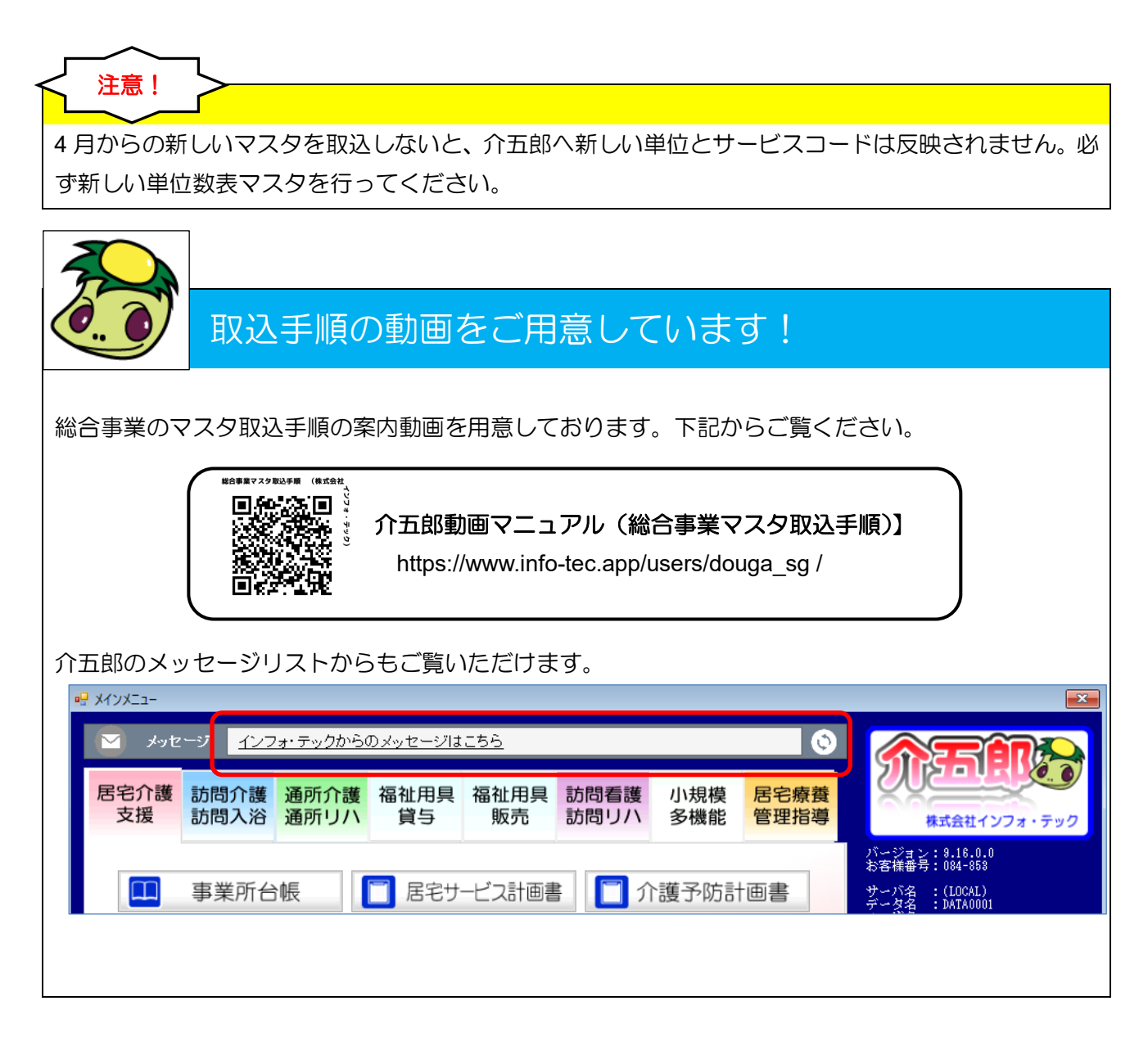

## <市町村 HP から単位数表マスタの取得>

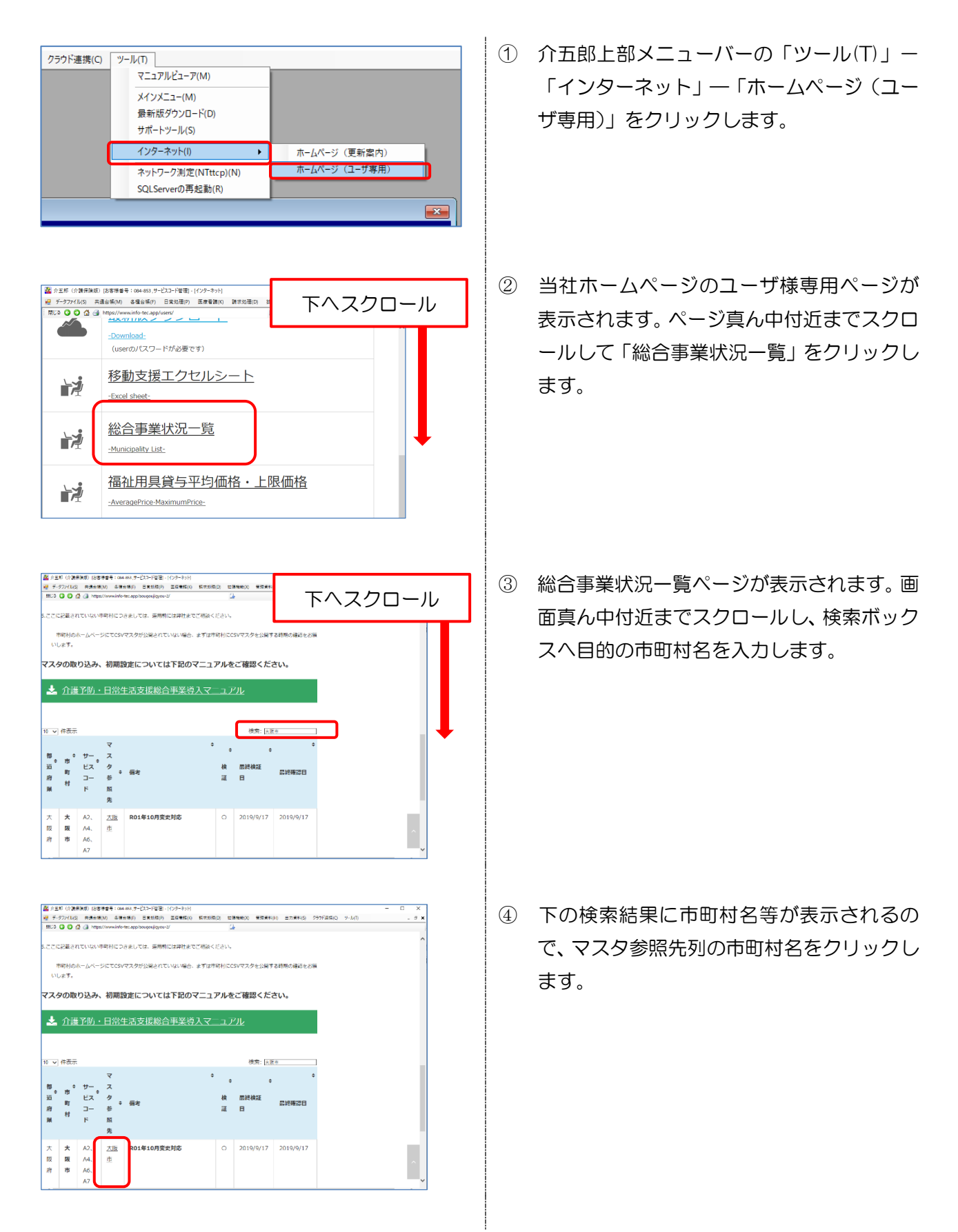

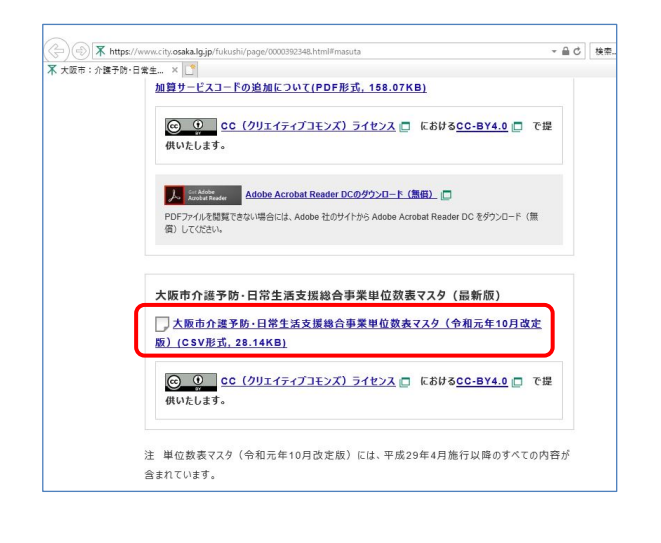

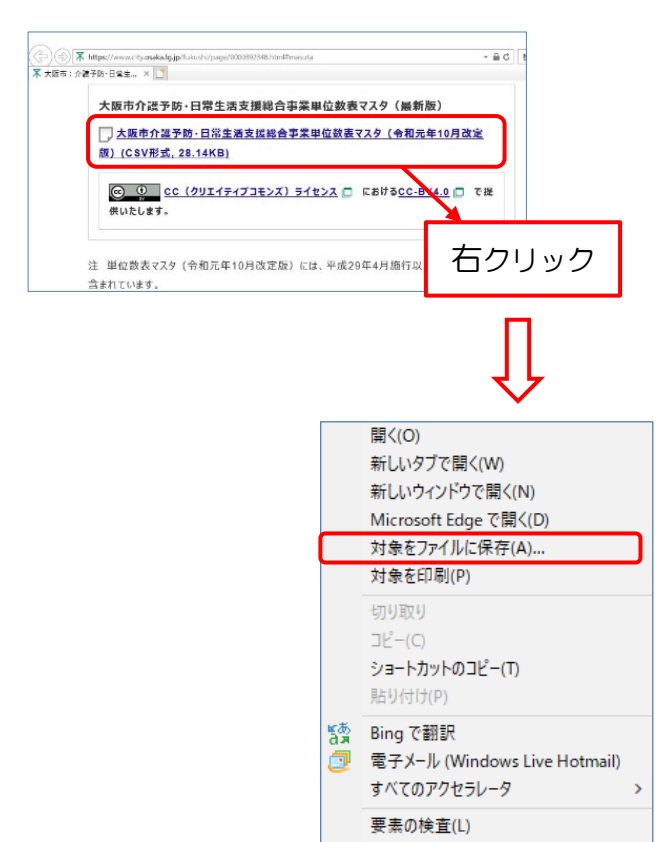

お気に入りに追加(F)... プロパティ(R) ④ インターネットのブラウザが起動し、市町村のホームページが表示されます。ページ内の「単位数表マスタ」と書かれた箇所を探します。

※画像は令和元年10月版を例にしています。 ※市町村により、単位数表マスタの記載場所 は異なります。

⑤ 単位数表マスタの文字の上で右クリックし、 「対象をファイルに保存」をクリックします。 右クリックメニューから「対象をファイルに

右クリックメニューから「対象をファイルに 保存(A)」をクリックします。

| ⇒ × ↑ 💶 > F                                                                                                    |                                                                                                    |                                                                                                    |                                                                                                    |                                                                                                    |                                                                                                    |                                                    |
|----------------------------------------------------------------------------------------------------|----------------------------------------------------------------------------------------------------|----------------------------------------------------------------------------------------------------|----------------------------------------------------------------------------------------------------|----------------------------------------------------------------------------------------------------|----------------------------------------------------------------------------------------------------|----------------------------------------------------|
| 夏▼ 新しいフォルタ                                                                                                    | r_                                                                                                    |                                                                                                    |                                                                                                    |                                                                                                    | 655                                                                                                    | - 0                                                |
| 提供体制加算 ^                                                                                                    | 名前                                                                                                    | 更新日時                                                                                                    | 種類                                                                                                    | サイズ                                                                                                    |                                                                                                    | ^                                                  |
| 0.00                                                                                                    | N 2041                                                                                                    |                                                                                                    |                                                                                                    |                                                                                                    |                                                                                                    |                                                    |
| OneDrive                                                                                                    | Cast in a sec                                                                                                    |                                                                                                    | 2.12.12.12.1.                                                                                                    |                                                                                                    |                                                                                                    |                                                    |
| PC                                                                                                    | 11.018                                                                                                    | 10.04                                                                                                    | 1.1.12                                                                                                    |                                                                                                    |                                                                                                    |                                                    |
| 🍞 3D オブジェクト                                                                                                    | 1.5.84                                                                                                    | ATC 54                                                                                                    | 12 1.15                                                                                                    |                                                                                                    |                                                                                                    |                                                    |
| ▶ ダウンロード                                                                                                    | 1. The second second se                                                                                                    |                                                                                                    |                                                                                                    |                                                                                                    |                                                                                                    |                                                    |
| ニ デスクトップ                                                                                                    |                                                                                                    |                                                                                                    |                                                                                                    | -                                                                                                    |                                                                                                    |                                                    |
| F#2X2F                                                                                                    | No. of the second second second second                                                                                                    |                                                                                                    |                                                                                                    | -                                                                                                    |                                                                                                    |                                                    |
| E 6074                                                                                                    | all the states of the second to                                                                                                    | 100 0 1 1 1                                                                                                    | Tath.t.                                                                                                    |                                                                                                    |                                                                                                    |                                                    |
| E77                                                                                                    | Stitutes and setting                                                                                                    | B-1 84                                                                                                    |                                                                                                    |                                                                                                    |                                                                                                    |                                                    |
| p =1-999                                                                                                    | 1 3 Prod.                                                                                                    | Status.                                                                                                    | A 1.15                                                                                                    |                                                                                                    |                                                                                                    |                                                    |
| u- <i>mu 7129</i> (c                                                                                                    | 2 4 10 CM                                                                                                    | Service #                                                                                                    | -1. P.t.                                                                                                    |                                                                                                    |                                                                                                    |                                                    |
| ネットワーク                                                                                                    | 25                                                                                                    | 101 5 1 1                                                                                                    | 1.43162                                                                                                    |                                                                                                    |                                                                                                    | ~                                                  |
| ファイル名(N): mas                                                                                                    | ter201910                                                                                                    |                                                                                                    |                                                                                                    |                                                                                                    |                                                                                                    | ~                                                  |
| ファイルの環境(T): Mic                                                                                                    | rosoft Excel Comma Separated Values File                                                                                                    |                                                                                                    |                                                                                                    |                                                                                                    |                                                                                                    | ~                                                  |
|                                                                                                    |                                                                                                    |                                                                                                    |                                                                                                    | _                                                                                                    |                                                                                                    |                                                    |
| オルダーの非表示                                                                                                    |                                                                                                    |                                                                                                    |                                                                                                    | 0                                                                                                    | 保存(S) +                                                                                                    | ャンセル                                               |
| ster201910.csv のダウ.                                                                                                    | ンロードが完了しました。                                                                                                    | 7                                                                                                    | 〒イルを聞く(0) ▼                                                                                                    | フォルダーを聞                                                                                                    | 聴く(P) ダウンロー                                                                                                    | ドの表示()                                             |
| 0,000 manager<br>(1,000 manager<br>(1,000 manager<br>(1,000 manager<br>(1,000 manager)<br>(1,000 manager)<br>(1 | 20-Fが完了しました。<br>1 ショーキバウ コモモボウ コモモボル ビタエボル (<br>20-50) コモモボウ コモモボル ビタエボル (<br>20-50) コモーボック (<br>20-50) (<br>20-50) | 2<br>224000 #224000                                                                                                    | たがまれ(3) マジンド正式<br>またまれ(3) 2907F正式                                                                                                    | フォルダーを#<br>NC ツーか(T)                                                                                                    | ■(P) ダウンロー                                                                                                    | Kの表示()<br>- 5                                      |
| Arrists 単面の<br>つうる 通 https://<br>株式会                                                                                                    | 20-Fが発了しました。<br>1 ショードが発了しました。<br>1 ショードが完全していませんのので<br>ないたいたった。なないのので<br>注意になった。なないのので、<br>注意になった。このでので、<br>このでいたった。ないので、<br>このでいたった。<br>このでいたった。<br>このでのでいたった。<br>このでのでいたった。<br>このでのでいたった。<br>このでのでいたった。<br>このでのでいたった。<br>このでのでいたった。<br>このでのでのでのでのでのでのでのでのでのでのでのでのでのでのでのでのでのでので                                                                                                    | 2<br>2<br>2<br>2<br>2<br>3<br>3<br>3<br>3<br>3<br>3<br>3<br>3<br>3<br>3<br>3<br>3<br>3<br>3<br>3                                                                                                    | 2.7人北を聞く(0) ▼ 主方東印谷 2927正式 二、会社王内                                                                                                    | フォルダーを8<br>110 >-MD<br>保守室内 2                                                                                                    | 度((P) ダウンロー<br>(P) タウンロー<br>(P) マンロー                                                                                                    | Kの表示()<br>- 5<br>- 5月                              |
| Artis 単面の構成<br>Artis 単面の構成<br>の る 通 https://<br>株式会<br>1 ) ユーゲー専用                                                                                                    | 20-Fが完てしました。<br>▲ 単金単行、 5単5557、 2010年100 (日本5500) (日本5500) (日本<br>本社インフォ・テック)<br>Software and Consulting Sandom ア・                                                                                                    | 28800 908400<br>38<br>-A 282-9-5                                                                                                    | ■ たままし、2997日本 ■ たまままし、2997日本 ○ 合計量内                                                                                                    | フォルダーを8<br>20、2-4(D)<br>保守室内 2                                                                                                    | <b>数(例)</b><br><i>9</i> ウンロー<br>3問いらわせ ユーザ・                                                                                                    | <b>Kの表示()</b><br>- 5<br>- 百用                       |
|                                                                                                    | 20-Fが発了しました。<br>1 490-9(1) 5145(54) 2019(54) 5145(55) 5<br>5000076-55 45 (575) 5<br>5000078-55 (575) 5<br>5000078-55 (575) 5<br>5000078-55 (575) 5<br>3000078-55 (575) 5<br>30000078-55 (575) 5<br>3000075-55 (575) 5<br>30000                                                                                                    | 2<br>2000 €<br>2000 €<br>2000<br>€<br>2000 €<br>2000 €<br>2000<br>€<br>2000 €<br>2000 €<br>2000 €<br>2000 €<br>2000 €<br>2000 €<br>2000 €<br>2000 €<br>2000<br>€<br>2000 €<br>2000 €<br>2000<br>€<br>2000<br>€ | ■力力を描く(0) ▼ ■力変形(5) 290万正成 ○ス 会計重内                                                                                                    | フォルダーを計<br>iiC >-MD<br>R中面内 2<br>お知らせ                                                                                                    | 数(P) ダウンロー<br>(P) ダウンロー<br>(P) (P) (P) (P) (P) (P) (P) (P) (P) (P)                                                                                                    | Fの表示()<br>- 9<br>- <sup>- 0</sup> 用                |
| 1/15 FR3 FR3 FR3 FR3 FR3 FR3 FR3 FR3 FR3 FR3                                                                                                    | 20-Fが発了しました。<br>1 490-9(1) 2545(5) 2545(5) 2545(5) 2545(5) 2<br>全社(1)) 7 · テック)<br>Software and Concepting Services 示・                                                                                                    | 2<br>2000                                                                                                    | PAルを聞く(0) ・<br>またまれら 79% 品の<br>12 合計重称                                                                                                    | フォルダーを計<br>20 9~4/10<br>R中至内 2<br>お知らせ                                                                                                    | ₩(P) 975-0-                                                                                                    | <b>Ко表⊼()</b><br>- <i>д</i><br>- дя                |
| tet201910.cv のダク<br>マムは 用まませい<br>の 4 元 5 円<br>(<br>・<br>サーサー専用<br>に一 5 様専用コン                                                                                                    | 20-Fが完てしました。<br>1 59-0-K/) 25-05(5) 25-05(5) 07-05(50) 0<br>1 50-05-05(50) 25-05(50) 07-05(50) 0<br>会社(カンフォ・テッソ)<br>20-05-05-05-05-05-05-05<br>アンツ                                                                                                    | 2<br>(13896) #2560(0<br>-4 200 · 7-7                                                                                                    | ■ 11月2日(0) ・ ■ 2.7月1日 797月2日 (2) 会社部内                                                                                                    | フォルダーを計<br>ii(2 サール(1)<br>保守案内 2<br>数知らせ                                                                                                    | 数(例) ダウンロー<br>(新いらわか ユーザ                                                                                                    | Fの表示()<br>- □用                                     |
| 14.6 ■単本ののグラントののグラントののグラントののグラントの「「「「「「「」」」」」」」」」」」」」」」」」」」」」」」」」」」」」」                                                                                                    | 20-Fが発了しました。       1 20-90/0 501000 120-9000 0204000 120-9000     2010000 120-9000       2社インフォ・デック     Software and Directing Software       5000000000000000000000000000000000000                                                                                                    | 2<br>38800 925400<br>3<br>3<br>- 4 300 · 4 - 1                                                                                                    | rfルを聞く(0) ・<br>血が美いら かけだめ<br>つ、 の対策内                                                                                                    | フォルダーを計<br>iiQ 9-4/0<br>R中至内 2<br>数知らせ                                                                                                    | \$\$(9) 9720-<br>\$\$1,4677 2-7                                                                                                    | Fo表示(                                              |
| 115 ######<br>115 ###################################                                                                                                    | AG-Fが発了しました。     All Prefer 2010年の1 2010年の1 2010年の 2010年の 2010年7月 2010年の 2010年の 2010年年の 2010年の 2010年の 2010年の 2010年7月 2010年の 2010年の 2010年11月111月1111月1111月1111月1111月1111月111                                                                                                    | 2<br>2888020 #878030<br>24<br>-A 200-9-1                                                                                                    | r北上間(0) ・                                                                                                    | フォルダーを数<br>(X2 9-4/10)<br>(X2 9-4/10)<br>(X2 9-4/ | (例 外20日<br>(例) 外20日<br>(例) 外20日<br>(例) 外20日<br>(例) 外20日<br>(例) 外20日<br>(例) 外20日<br>(例) 外20日<br>(例) 外20日<br>(例) 外20日<br>(例) 外20日<br>(例) 外20日<br>(例) (例) (例) (例) (例) (例) (例) (例) (例) (例)                                                                                                    | Fo表示()<br>- ля                                     |
| tec201910.cv のグワ<br>くない 単本のの<br>レーザー専用<br>ーザー専用<br>ーサステロ<br>レージを書明にてきます。<br>キャントーロジアクトの<br>「フォット」                                                                                                    | 1 <u>1 日本市 取り</u> <u>5 年555</u> <u>5 5 5 5 5 5 5 5 5 5 5 5 5 5 5 5 5 </u>                                                                                                    | 2<br>2000× 9024000<br>23<br>-A 200 + ∀−+                                                                                                    | F(LEBK(0) +<br>ante(0) 2007/26<br>3.0000000<br>3.00000000<br>3.000000000<br>3.00000000                                                                                                    | フォルダーを計<br>(2) マール(1)<br>(2) マール(1))<br>(2) マール(1)<br>(2) マール(1)<br>(2) マール(1)<br>(2) マール(1)<br>(2) マール(1)<br>(2) マール(1)<br>(2) マール(1)<br>(2) マール(1)<br>(2) マール(1)<br>(2) マール(1)<br>(2) マール(1)<br>(2) マール(1)<br>(2) マール(1)<br>(2) マール(1)<br>(2) マール(1)<br>(2) マール(1)<br>(2) マール(1)<br>(2) マール(1)<br>(2) マール(1)<br>(2) マール(1)<br>(2) (2) (2) (2) (2) (2) (2) (2) (2) (2)                                                                                                    | \$\$(0) 9720-                                                                                                    | ко <del>д</del> ., 9                               |
| tec201910.cv のグワ<br>イムS = ####<br>「                                                                                                    | CO-Fが発了しました。     Set Eddy 10年前の 日本に用し ロ     Set Eddy 10年前の 日本に用し ロ     Set Eddy 10年前の 日本に用し     Set Eddy 10年前の 日本に用し     Set Eddy 10年前の     Set Eddy 10年前のの     Set Eddy 10年前の     Set Eddy 10年前の     Set Eddy 10年前のの     Set Eddy 10年前の     Set Eddy 10年前のの     Set Eddy 10年前のの     Set Eddy                                                                                                    | 2<br>(1990)の WEFFOOD<br>ユーム 20日・サード<br>                                                                                                    | *4.人を整く(0) * *1.人を整く(0) * *1.大きまた、ワイドムを *2.、合うまたた、ワイドムを *2.、合うまたた、ワイドムを #空を公開してい                                                                                                    | フォルダーを計<br>の中変内 2                                                                                                    | 88(9) 9720-<br>988.4970 2-94                                                                                                    | - <u>э</u> э                                       |
| tere201910.cv のグワ<br>マイム5 単本を形式<br>マイム5 単本の<br>レージー専用<br>ロージを専用コン2<br>ージェラの形<br>にてカフィー<br>マオン- マカフィー<br>マオン- マカフィー                                                                                                    | 20-Fが発了しました。<br>■ ####が、 2#8500、 2##800、 ###500 で<br>www.charac.up/um/<br>会社<br>エンテンツを見想しています。<br>またしている事業所能へ」介方面を認め知いた。                                                                                                    | 2<br>(2896)) 9日 400<br>(2896)) 9日 400<br>(2896) 10<br>(1997) 10<br>(1997)                                                                                                    | FLと聞く(0) ・ E25単55 799528 (ス 611単内 第二次の引用内                                                                                                    | フォルダーを計<br>10 9-4(1)<br>の中至れ 2<br>お知らせ<br>単式のモイン22                                                                                                    | ※(例 外20日<br>(部)をわか ユーザ<br>(部)をわか ユーザ                                                                                                    | - 9<br>- 5<br>- 5                                  |
| tec201910.cv のグワ<br>(10) ■単本のの<br>(10) ■単本のの<br>(10) ■ (10) (10) (10) (10) (10) (10) (10) (10)                                                                                                    | CO-Fが発了しました。     E40-9(1) 240-83) 在のためし (     E40-9(1) 240-83) 在のためし (     E40-9(1) 240-83) 在のためし (     E40-9(1) 240-85) (     E40-9(1) 240-85) (     E40                                                                                                    | 2<br>(1440.0 *****)<br>- ム 記念・ヤー・<br>:時外するためのず!<br>- 水                                                                                                    | F4ルを整く(0) ・ シンテキシス の行振れ ジントの行振れ ジントの行振れ 総合 たい効してい                                                                                                    | スパメーを計                                                                                                    | ★(例 972日-<br>約、約77 ユーザ                                                                                                    | - <i>э</i> э                                       |
| tere201910.cv のグワ<br>マレム5 単本のの<br>マレム5 単本のの<br>マレム5 単本のの<br>中国の<br>株式2<br>・<br>・<br>・<br>・<br>・<br>・<br>・<br>・<br>・<br>・<br>・<br>・<br>・                                                                                                    | 20-ドが完てしました。     19年5年か、19年5年か、19年5年の。19年5年の。     19年5年の、19年5年の、19年5年のの、19年5年の日本のの、19年5年の日本のの、1945年日本のの、1945年日本ののの、1945年日本ののの、1945年日本ののの、1945年日本ののの、1945年日本ののの、1945年日本ののの、1945年日本ののの、1945年日本ののの、1945年日本ののの、1945年日本ののの、1945年日本ののの、1945年日本ののの、1945年日本ののの、1945年日本ののの、1945年日本のののの、1945年日本のののののの、1945年日本のののの、1945年日本のののののののののののののののののののののののののののののののののののの                                                                                                    | 2<br>5894020 単形まれ30<br>- ム 乳ル・サート<br>- 小 乳ル・サート                                                                                                    | ■ 2000年代(0) ・ ■ 2001年代(0) ・ ■ 2001年代(0) ・ ■ 2 | フォルダーを計           XX         ツーム(1)           (X)         ツーム(1)           (X)         ツーム(1)           (X)         ワーム(1)           (X)         ワーム(1)                                                                                                    | \$\$\$\$\$\$\$\$\$\$\$\$\$\$\$\$\$\$\$\$\$\$\$\$\$\$\$\$\$\$\$\$\$\$\$\$                                                                                                    | - 5 - 5                                            |
| tec201910.cx のグワ<br>1.0 ■単本の化<br>マージー 単本<br>レージー 単用<br>レージを専用<br>コンノーデ用<br>「マカフィー<br>マージー<br>マーノ<br>マージー<br>マージー<br>マーノ<br>マージー<br>マーノ<br>マージー<br>マージー<br>マー<br>マージー<br>マージー<br>マージー<br>マージー<br>マージー<br>マージー<br>マージー<br>マージー<br>マージー<br>マージー<br>マージー<br>マージー<br>マー<br>マージー<br>マージー<br>マージー<br>マージー<br>マージー<br>マージー<br>マージー<br>マージー<br>マージー<br>マージー<br>マージー<br>マージー<br>マー<br>マージー<br>マージー<br>マー<br>マージー<br>マージー<br>マージー<br>マージー<br>マージー<br>マージー<br>マージー<br>マージー<br>マー<br>マージー<br>マージー<br>マージー<br>マージー<br>マージー<br>マージー<br>マージー<br>マージー<br>マージー<br>マージー<br>マージー<br>マージー<br>マージー<br>マージー<br>マージー<br>マージー<br>マー<br>マー<br>マージー<br>マージー<br>マージー<br>マージー<br>マージー<br>マージー<br>マー<br>マー<br>マー<br>マー<br>マー<br>マー<br>マー<br>マー<br>マー<br>マ                                                                                                    | 20-Fが美Tしました。<br>1 49-550) 55650) 259-600 556500 5<br>2000019 55.00001 259-600 556500 5<br>会社インフォ・テック<br>50000019 50 5070.075 50000 ポー<br>50000019 50 5070.075 50000 ポー<br>50000019 50 5070.075 50000 ポー<br>5000019 50 5070.075 50000 10 50550000 10 505500000 10 505500000 10 5055000000 10 5055000000 10 5055000000 10 5055000000 10 505500000000                                                                                                    | 288400 9784100<br>ふ<br>ーム 20日・ワート<br>い時外するためのす!                                                                                                    | ・イルを整く(0) ・ ニカラ車(5) かり/20 ニカラ車(5) かり/20 (ス 白竹敷内 (ス 白竹敷内 参加を大助してい                                                                                                    | フォルダーを計           AC           AC                                                                                                    | (の) ダウンロー<br>(の) ダウンロー<br>(の) ダウンロー<br>(の) ダウンロー<br>(の) ダウンロー<br>(の) ダウンロー<br>(の) ダウンロー<br>(の) ダウンロー<br>(の) ダウンロー<br>(の) ダウンロー<br>(の) ダウンロー<br>(の) ダウンロー<br>(の) ダウンロー<br>(の) ダウンロー<br>(の) (の) (の) (の) (の) (の) (の) (の) (の) (の)                                                                                                    | - 0 - 0 - 0 - 0 - 0 - 0 - 0 - 0 - 0 - 0            |
| 14201910.cv のグワ<br>143 ■45-50<br>143 ■45-50<br>143 ■45-50<br>145 ■45-50<br>145 ■45-50                                                 | CO-Fが発了しました。     Company Distriction Zの中的の ビャルのの (     Company) Distriction Zの中的の (     Company) Distriction (     Company) Distriction (     Company) Distrind (     Company) Distriction (     Company) D                                                                                                    | 2<br>(1899-0) WEFE00<br>(1997-0)<br>(1997-0)<br>(                                                                                                    | *4.ルを整く(0) ・ *1.のまたもの、ワッドにおいて、 *2、合け販売 *2、合け販売 *2、合け販売                                                                                                    | マホルダーを計<br>(R) マーム(T)<br>(R)中美市 2                                                                                                    | \$80.48000         2-00           \$80.48000         2-00           \$80.48000         2-00           \$80.48000         2-00           \$80.48000         2-00           \$80.48000         2-00           \$80.48000         2-00                                                                                                    | - 9 - 9 - 9 - 9 - 9 - 9 - 9 - 9 - 9 - 9            |
| tec20190.cx のグワ<br>べたら 単本手続く<br>・ ・ ・ ・ ・ ・ ・ ・ ・ ・ ・ ・ ・ ・ ・ ・ ・ ・ ・                                                                                                     | 20-Fが美Tしました。<br>1.00-Fが美Tしました。<br>1.00-Fが美Tしました。2.00-Fが、2.00-Fが、2.00-FithevalueFithevalueFi                                                                                                    | 280023 9日400<br>3<br>- ム 207・サート<br>- ム 207・サート                                                                                                    | F(ルを整く(0) ・                                                                                                    | フォルダーをお<br>2011/ダーをお<br>2011/<br>第二<br>2011/<br>第二<br>2011/<br>第二<br>2011/<br>第二<br>2011/<br>第二<br>2011/<br>第二<br>2011/<br>2011/<br>201/             | 数(の) 972日<br>5歳 いわか ユーチ<br>ままり<br>ままり<br>なまり<br>1 1 1 5 1 5 1 5 1 5 1 5 1 5 1 5 1 5 1 5                                                                                                    | <ul> <li>・ ク</li> <li>ー 田用</li> <li>・ ク</li> </ul> |
|                                                                                                    | CO-Fが発了しました。     SetE(2) 20-Fが発了しました。     SetE(2) 20-Fが発音していました。     SetE(2) 20-Fが入った。アング     SetE(2) 5-Fが 20-Fが、     SetE(2) 5-Fが 20-Fが、     SetE(2) 5-Fが 20-Fが 20-Fが 20-Fが 20-Fが 20-Fが 20-Fが 20-Fが 20-Fが 20-Fが 20-Fが 20-Fが 20-Fが 20-Fが 20-Fが 20-Fが 20-Fが 20-Fが 20-Fが 20-Fが 20-Fが 20-Fが 20-Fが 20-Fが 20-Fが 20-Fが 20-Fが 20-Fが 20-Fが 20-Fが 20-Fが 20-Fが 20-Fが 20-Fが 20-Fが                                                                                                    | 2<br>2<br>2<br>2<br>2<br>2<br>3<br>2<br>3<br>2<br>3<br>3<br>3<br>3<br>3<br>3<br>3<br>3<br>3<br>3<br>3<br>3<br>3                                                                                                    | F4ルを整く(0) ・ ニカーキャン ワッドだめ ニス の対策内 読を公開してい                                                                                                    | <u>フォルダーをお</u><br>100 アームル<br>100 アームル<br>100                                                                                                  | 数(の) 9720-<br>(約, 1477) ユーザ<br>(1, 1477) ユーザ<br>(1, 1477)<br>(1, 1477)<br>(1, 1 | - □ □                                              |

 ファイル名を確認し、探しやすい保存先を選 択して【保存(S)】をクリックします。
 保存後に「ダウンロードが完了しました。」
 のメッセージが出た場合は「×」で閉じます。

※市町村により、ファイル名は異なります。

 ダウンロードが完了したらインターネットの
 の画面を閉じ、
 介五郎のユーザ様専用コンテンツの画面も、
 左上の
 閉じる
 をクリックして
 閉じます。

## <取得した単位数表マスタを介五郎へ取込>

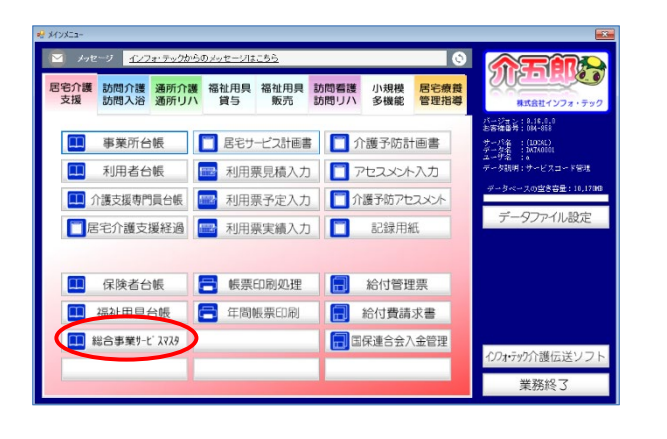

 メインメニューの「総合事業取サービスマス タ」をクリックします。

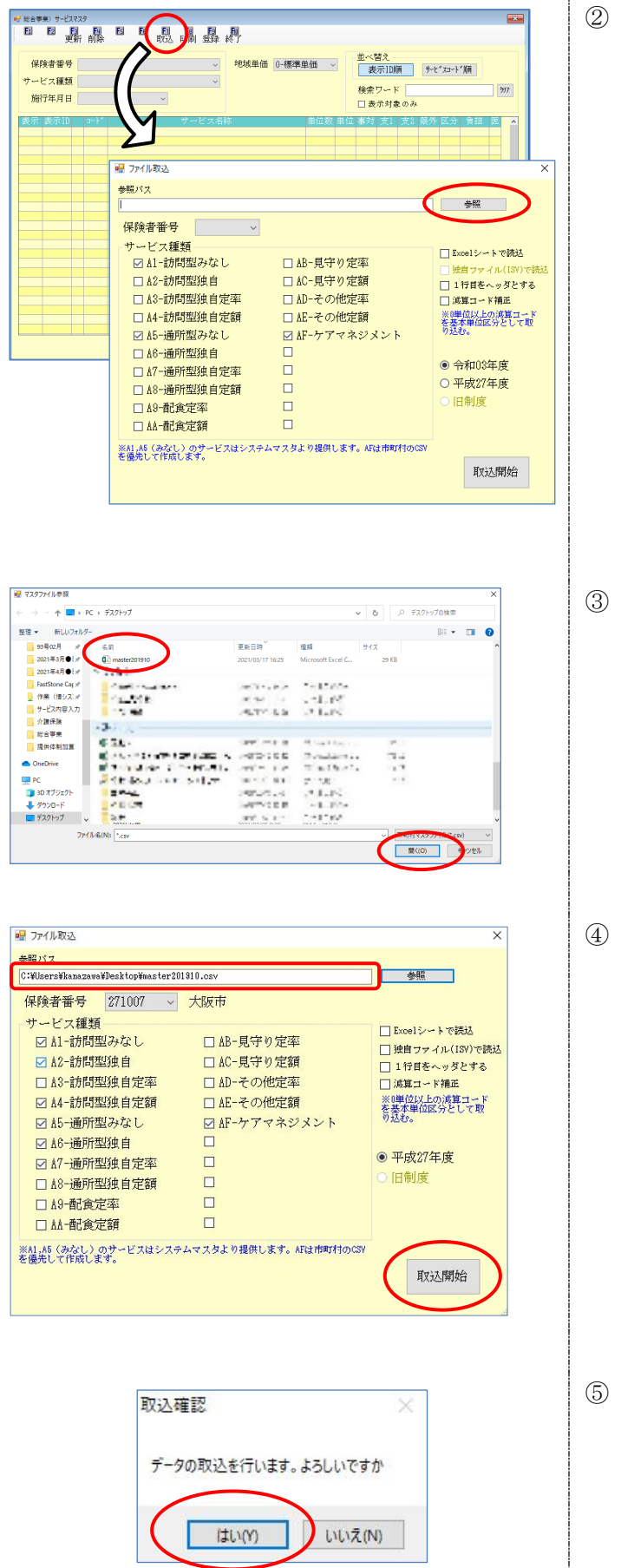

 F7取込をクリックしてファイル取込画面を 表示し、参照をクリックします。

③ 取り込むマスタを選択します。先ほど保存したファイルを選択し、「開く(O)」をクリックします。

 ④ 参照パスに選択した単位数表マスタが表示 されたことを確認し、取込開始をクリックし ます。

⑤ 取込確認画面が表示されたらはい(Y)をクリックします。

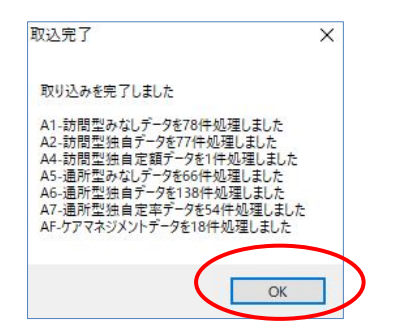

| E               |                                     | ES ES                      | F<br>取込      |              |                        |          |          |                  |                |         |         |      |    |
|-----------------|-------------------------------------|----------------------------|--------------|--------------|------------------------|----------|----------|------------------|----------------|---------|---------|------|----|
| 保険<br>サービ<br>施行 | 者番号 271007<br>ス種類 A2-訪問<br>年月日 令和03 | -大阪市<br>引型サービク<br>3年04月01日 | (領虫自)<br>1 ~ |              | ✓ <sup>地</sup> 域単価     | 0-標準単価 ~ | di<br>fi | ii表示IDM(余ワードま示対象 | <b>і</b><br>од | \$-2°73 | -\*/))) | 77   | 17 |
| 表示し             | 夏示 ID 「ヨート"                         |                            |              | サービュ         | 、名称                    | 単位数      | 単位       | ¥対 支1            | 支2             | 陽外 区    | 分間      | 祖医   | ^  |
| 1               | A2 1111                             | 訪問型独自                      | ヨサービ         | ЛI           |                        | 1172     | 9        | 1 1              | 1              | 0       | 0       | 0 10 |    |
| 1               | 82 1114                             | 訪問型独自                      | ヨサービ         | スI・同         | _                      | 1055     | 9        | 1 1              | ĩ              | Ŭ.      | 0       | 0 M  |    |
| 1               | 82 1121                             | 訪問型独自                      | ヨサービ         | XI/2         |                        | 884      | 9        | 1 1              | 1              | 0       | 0       | 0 10 |    |
| 1               | 82 1124                             | 訪問型独自                      | 自サービ         | ZI/2         | <ul> <li>同一</li> </ul> | 796      | 9        | 1 1              | 1              | 0       | 0       | 0 12 |    |
| 1               | Å2 1211                             | 訪問型独自                      | ヨサービ         | スⅡ           |                        | 2342     | 9        | 1 1              | 1              | 0       | 0       | 0 12 |    |
| 1               | 82 1214                             | 訪問型独自                      | ヨサービ         | スⅡ・同・        | -                      | 2108     | 9        | 1 1              | ī              | Û       | 0       | 0 M  |    |
| 1               | Å2 1221                             | 訪問型独日                      | ヨサービ         | Z I / 2      |                        | 1766     | ġ        | 1 1              | 1              | Û       | 0       | 0 M  |    |
| 1               | 82 1224                             | 訪問型独自                      | ヨサービ         | $\pi I/2$    | ・同一                    | 1589     | 9        | 1 1              | 1              | Û.      | 0       | 0 1  |    |
| 1               | Å2 1321                             | 訪問型独目                      | 当サービ         | ZΠ           |                        | 3715     | 9        | 1                | 1              | 0       | 0       | 0 12 |    |
| 1               | Å2 1324                             | 訪問型独自                      | 自サービ         | スⅡ・同         | -                      | 3344     | 9        | 1                | 1              | 0       | 0       | 0 12 |    |
| 1               | Å2 1331                             | 訪問型独自                      | ヨサービ         | ZI/2         |                        | 2802     | 9        | 1                | 1              | 0       | 0       | 0 23 |    |
| 1               | Å2 1334                             | 訪問型独自                      | ヨサービ         | ZI/2         | · 同一                   | 2522     | 9        | 1                | ī              | Û       | 0       | 0 M  |    |
| 1               | Å2 2111                             | 訪問型独日                      | ヨサービ         | スI日割         |                        | 39       | Ż        | 1 1              | 1              | Û.      | 0       | 0 M  |    |
| 1               | 82 2114                             | 訪問型独自                      | ヨサービ         | スI日割         | <ul> <li>同一</li> </ul> | 35       | 2        | 1 1              | 1              | Ū.      | 0       | 0 M  |    |
| 1               | A2 2121                             | 訪問型独自                      | ヨサービ         | XI/2         | 日割                     | 29       | 2        | 1 1              | 1              | 0       | 0       | 0 10 |    |
| 1               | 82 2124                             | 訪問型独自                      | ヨサービ         | ZI/2         | 日割・同一                  | 26       | 2        | 1 1              | Ĩ              | 0       | 0       | 0 2  |    |
| 1               | 82 2211                             | 訪問型独自                      | ヨサービ         | スⅡ日割         |                        | 77       | 2        | 1 1              | 1              | 0       | 0       | 0 2  |    |
| 1               | 82 2214                             | 訪問型独自                      | ヨサービ         | スⅡ日割         | · 同一                   | 69       | 2        | 1 1              | î              | Ő       | 0       | 0 2  |    |
| 1               | 82 2221                             | 訪問型独自                      | ヨサービ         | スⅡ/2         | 日割                     | 58       | 2        | 1 1              | 1              | 0       | 0       | 0 2  |    |
| 1               | 82 2224                             | 訪問型独自                      | ヨサービ         | スⅡ/2         | 日割・同一                  | 52       | 2        | 1 1              | 1              | Ū.      | 0       | 0 M  |    |
| 1               | Å2 2321                             | 訪問型独自                      | ヨサービ         | ス正日制         |                        | 122      | 2        | 1                | 1              | 0       | 0       | 0 2  |    |
|                 |                                     | SHRRRRRRR INA              | 1. als 1.0   | -+ TE 12 501 | · FT                   | 110      | 0        | 1                | 1              | 0       | 0       | 0.00 |    |

| 8 6      | 更新 前除         | ES ES                                                                                                    | 取込斥                 | III                                    | 終了           |        |       |       |                |     |       |       |             |    |
|----------|---------------|----------------------------------------------------------------------------------------------------|---------------------|----------------------------------------|--------------|--------|-------|-------|----------------|-----|-------|-------|-------------|----|
| 保険者番     | 号 271007      | -大阪市                                                                                                    | - (fdufu)           | Ý                                      | 地域単価         | 0-標準単( | ti ~  | - 並べ  | 、替え<br>長示 LDMM | i   | サーヒッス | ⊳⊦*/開 |             |    |
| /~c.\a   | 1301 A6-8/014 | 0 <u>m</u> , - C )                                                                                                    | < (318)             | ~                                      |              |        |       | 榆袋    | ワード            |     |       |       | 2           | 17 |
| 施行年月     | 日 令和03        | 3年04月01日                                                                                                    | 1 ~                 |                                        |              |        |       |       | 医带动物           | 04  |       |       |             |    |
|          |               |                                                                                                    |                     |                                        |              |        |       |       | A. 191 113 104 | ~~~ |       |       |             |    |
| 表示 表示    |               | (                                                                                                    |                     | ナービス                                   |              |        | 単位数 月 | 目位 事う |                |     | 限外区   |       |             | ^  |
| ~        | A2 1111       | 訪問型独自                                                                                                    | 自サービス               | I                                      |              |        | 1172  | 9     | 1 1            | 1   | 0     | 0     | 0 🖂         |    |
|          | A2 1114       | 訪問型独自                                                                                                    | 目サービス               | I · 同一                                 |              |        | 1055  | 9     | 1 1            | 1   | 0     | 0     | 0 🖂         |    |
|          | AZ 1121       | 訪問型独自                                                                                                    | 目ケーヒス               | 1/2                                    | -            |        | 884   | 9     | 1 1            | 1   | 0     | 0     | 0 🖂         |    |
| /        | AZ 1124       | 訪問型独自                                                                                                    | 目ケーヒス               | 1/2.                                   | 同            |        | 796   | 8     | 1 1            | 1   | 0     | 0     | U 🗹         |    |
| /        | AZ 1211       | 訪問型独自                                                                                                    | 目サービス               | 11                                     |              |        | 2342  | 9     | 1 1            | 1   | U     | U     | V 🗹         |    |
| /        | 42 1214       | 助向空独自                                                                                                    | 目サービス               | 11 · 同一                                |              |        | 2108  | 9     | 1 1            | 1   | 0     | U     | U 🗹         |    |
| /        | AZ 1221       | 訪问空迎                                                                                                    | ヨサービス               | 11/2                                   | 9            |        | 1766  | 9     | 1 1            | 1   | 0     | 0     | 0 M         |    |
| <u> </u> | AZ 1224       | い同望法日                                                                                                    | 目り ービス              | <u>μ/2・</u>                            | [d]          |        | 1589  | 9     | 1 1            | 1   | 0     | 0     | 0 M         |    |
| <u> </u> | AZ 1321       | しからの<br>この時の<br>二の時の<br>二<br>二の時の<br>二<br>二<br>二<br>二<br>二<br>二<br>二<br>二<br>二<br>二<br>二<br>二<br>二 | 自り ービス              | #                                      |              |        | 8715  | 9     | 1              | 1   | 0     | 0     | 0 10        |    |
| 4        | AZ 1324       | 1月1日1日1日1日日 日本日本日本日本日本日本日本日本日本日本日本日本日本日本日本                                                                                                    | 目り ービス              | <u><u><u></u></u> - <u></u><u></u></u> |              |        | 2244  | 8     | 1              | 1   | 0     | 0     | 0 M         |    |
| /        | AZ 1331       |                                                                                                    | 目り <sup>11</sup> ビス | H/ C                                   |              |        | 2802  | 9     | 1              | - 1 | 0     | 0     | U M         |    |
| · ·      | 49 9111       | 111月1日1日1日1日1日1日1日1日1日1日1日1日1日1日1日1日1日1                                                                                                    | ロッピヒス               | 1091                                   | ini          |        | 2000  | 0     | 1 1            | 1   | 0     | 0     | V M         |    |
| /        | 49 9114       | 1001005133111                                                                                                    | ロッピて入<br>自社 コピュ     | 1000.                                  | a            |        |       |       | 1 1            | 1   | 0     | 0     | V M         |    |
| 1        | 42 2121       | 2010月1日1日の日本の日本                                                                                                    | ロッピン人               | 1/20                                   | p-g<br>Still |        | 20    | 2     | 1 1            | 1   | 0     | 0     |             |    |
| 1        | 42 2124       | 21日の1月1日の日本の1日日                                                                                                    | ロットビス               | 1/20                                   | 10 A CET     |        | 28    | 2     | 1 1            | 1   | 0     | 0     |             |    |
| · ·      | 12 2211       | 10000011110111                                                                                                    | 白ザービス               | Π I I I I I                            | WO 1H0       |        | 20    | 2     | 1 1            | 1   | 0     | 0     |             |    |
| 1        | 12 2214       | 10100311131111                                                                                                    | 自力・ビス               | 11日朝1.                                 | <b>M</b> -   |        | 80    | 2     | 1 1            | 1   | 0     | 0     |             |    |
| /        | 12 2221       | 計断用の中心                                                                                                    | 自力シピス               | <u>п/2н</u>                            | (S)          |        | 50    | 2     | 1 1            | 1   | 0     | 0     |             |    |
| /        | 12 2224       | 〒#8月开り3山 「                                                                                                    | 自分シピフ               | T/2H                                   | 創・同          |        | 50    | 2     | 1 1            | 1   | 0     | 0     | 0 23        |    |
| 1        | A2 2321       | 訪問型神                                                                                                    | 自サービス               | 市日割                                    | a. 10        |        | 122   | 2     | 1 1            | 1   | 0     | 0     | 0 20        |    |
| 1        | A2 2324       | 前方間 石川油 「                                                                                                    | 自サービス               | THE                                    | <b>₫</b> →   |        | 110   | 2     | î              | 1   | 0     | Ŭ.    | 0 23        |    |
| •        | 10 2024       | A COMPANY AND A                                                                                                    |                     |                                        | -            |        | 110   |       | ÷              | +   | , e   | - Y   | - <u>- </u> | 4  |

⑥ 取込を終えると取込完了画面が表示されるので
 OK をクリックします。

 ⑦ 取込確認のために、保険者、サービスコード を選択します。施工年月日が「令和 03 年 04 月 01」と表示され、サービスコード表 が表示されれば取込完了です。

【F10 終了】をクリックし画面を閉じます。

マスタはすでに登録されているので【F9 登録】をクリックする必要はありません。

注意! 新しい単位数表マスタを取込む前に4月の予定を作成していた場合、予定入力画面で再計算を行う 必要があります。再計算を行わない場合、新しい単位が予定に反映されませんので、ご注意ください。 ※変更内容によってはサービスコードの入力し直しが必要な場合もあります。

| 〈利用票/提供票別表〉                           | 〈利用票/提供票別表〉                                                                                                    |
|---------------------------------------|----------------------------------------------------------------------------------------------------|
| ************************************  |                                                                                                    |
| ○ ○ ○ ○ ○ ○ ○ ○ ○ ○ ○ ○ ○ ○ ○ ○ ○ ○ ○ | 現成新管理                                                                                                    < |

注意!

古いマスタのまま 4 月の予定を作成したり、取り込んだマスタに誤りがある場合、令和 3 年 9 月 30 日までの上乗せ加算や、今回コード構造の変わる加算減算(同一建物減算等)が正常に反映されず、 不正な計算が行われる可能性があります。その場合は正しいマスタを取得し、介五郎に取り込んでくだ さい。

〈サービス利用票/提供票別表〉

| 第7表                   | 7                       |                    |       |          |       |         | ÷         | 令和           | 03年(         | 04月分       | サービ:                 | ス利用     | 票別表                         |                |                | ſ                    | 作成名                | ₽月日            |                     |                       |                      |
|-----------------------|-------------------------|--------------------|-------|----------|-------|---------|-----------|--------------|--------------|------------|----------------------|---------|-----------------------------|----------------|----------------|----------------------|--------------------|----------------|---------------------|-----------------------|----------------------|
| 分支給限度                 | <br>管理・利用               | 目者負担計              | 算     |          |       |         |           |              |              |            |                      |         |                             |                |                |                      |                    | インフ            | オ五                  | 郎様                    |                      |
| 事業所名                  | 事業所番号                   | サービス内容             | 雪/種類  | サービス     | 単位数   | 御<br>卒% | 明後<br>単位数 | 國教           | #1~ピ<br>単位/3 |            | 理<br> 産基準をあ<br>える単位数 | 「種類支給」  | 自区分支給限度<br>自基準を超える<br>大 単位数 | 医磷酸素           | <sup>単位数</sup> | 費用総額<br>保険/事業対<br>象分 | 希付 <b>举</b><br>(%) | 翳纉             | 定額利用<br>書負担単<br>価金額 | 利用者負担<br>保険/事業<br>対衆分 | 利用者負<br>全額負担:        |
| 合事業訪問型イ<br>7オA2       | 0000000002              | 訪問型独自サ・            | -EZI  | A21111   | 1172  |         |           | 1            | 1            | 172 1      | 172                  |         |                             |                |                |                      |                    |                |                     |                       |                      |
| 事業訪問型イ<br>オA2         | 0000000002              |                    |       | A28310   |       |         |           | 1            |              | 1          | 0                    |         |                             |                |                |                      |                    |                |                     |                       |                      |
| 事業訪問型イ<br>オ A2        | 0000000002              |                    |       | A26001   |       |         |           | 1            | -            | 117        | 0                    |         |                             |                |                |                      |                    |                |                     |                       |                      |
| 事業訪問型イ<br>オA2         | 0000000002              | 訪問型サービ.<br>自)合計    |       |          |       |         |           |              | (10          | 56)        | 0                    |         |                             | 1056           | 11.05          | 11668                | 90                 | 10501          |                     | 1167                  |                      |
| 事業訪問型イ<br>オA2         | 0000000002              | 訪問型独自サ・<br>遇改善加算 I | - ビス処 | A26269   |       |         |           | $\mathbb{N}$ | (1           | 45)        |                      |         | (0)                         | (145)          | 11.05          | 1602                 | 90                 | 1441           |                     | 161                   |                      |
|                       |                         |                    | 7     |          |       |         |           |              | $\mathbf{N}$ |            |                      |         |                             |                |                |                      |                    |                |                     |                       |                      |
|                       |                         |                    |       |          |       |         |           |              |              |            |                      |         |                             |                |                |                      |                    |                |                     |                       |                      |
| 同一望                   | 2物減9                    | 算が正常               | 常に    |          |       |         | f         | 合利           | ]3           | 年9         | 月30                  | )日:     | までの                         | )上乗            | せ              |                      |                    |                |                     |                       |                      |
|                       | h++                     | ていたい               |       |          |       |         |           | <b>њ</b> о   | 四十           | <u> М.</u> | sı- ⊏                | 1ch - → | カー                          | 1+21           |                |                      |                    |                |                     |                       |                      |
| 反因                    | 4011                    | CUNA               | 61    |          |       |         |           | IJΠ          | 舁/           | い正符        | 『こ又』                 | ほの      | TICU                        | 121            | ۱              |                      |                    |                |                     |                       |                      |
|                       |                         |                    |       |          |       |         |           |              |              |            |                      |         |                             |                |                |                      |                    |                |                     |                       |                      |
|                       |                         |                    |       |          |       |         |           |              |              |            |                      |         |                             |                |                |                      |                    |                |                     |                       |                      |
|                       |                         |                    |       |          |       |         |           |              |              |            |                      |         |                             |                |                |                      |                    |                |                     |                       |                      |
|                       |                         |                    |       |          |       |         |           |              |              |            |                      |         |                             |                |                |                      |                    |                |                     |                       |                      |
|                       |                         |                    |       |          |       |         |           |              |              | _          | _                    |         |                             |                |                |                      |                    |                |                     |                       |                      |
|                       |                         |                    |       |          |       |         |           |              |              | _          | _                    |         |                             |                |                |                      |                    |                |                     |                       |                      |
|                       |                         |                    |       |          |       |         |           |              |              |            | _                    |         |                             |                |                |                      |                    |                |                     |                       |                      |
|                       |                         |                    |       | R/\t     |       |         |           |              |              |            |                      |         |                             |                |                |                      |                    |                |                     |                       |                      |
| and the second second | -1.44                   |                    |       | 2498     |       |         | 10531     | 合計           | 1            | 056 1      | 172                  |         | ※ 前男き作の町 王田                 | 1058           |                | 13271<br>            |                    | 11943<br>2~主要の |                     | 1328                  | গহাকা                |
| 想別文編版<br># = ビス第5     | 度官理<br>確認調整             | 会計業修費              | 植物支給的 | 「「「「「」」  | # = P | 7 1993  | F 18      | 御支衛          | 贼革           | 合計業改計      | 種類支給服成               | 基準      | ~~~~~~                      | ->Bellarer⊂ 6≂ | 通用             | 公費                   | 1 32.99            | er~            | т, 94               | 9 H /4 '0' '          | v <del>o</del> , v o |
|                       | 1968, (\$144 <u>0</u> ) |                    | を超える  | \$4£2,9X |       |         | <u> </u>  | 1989 (S      | 480          |            | を超える率は               | 2.98    |                             |                | <u> </u>       | <b>孝荒</b> 开:         | ÷                  | _              | 公費適用的               | · &                   | 對通用後                 |
|                       |                         |                    |       |          |       |         | -         |              |              |            |                      |         |                             |                | <u> </u>       |                      |                    |                |                     | +                     |                      |
|                       |                         |                    |       |          | ~     | -1      | $\pm$     |              |              |            |                      |         |                             |                |                |                      |                    |                |                     |                       |                      |
| いました町                 | 閉由の短期                   | 日本市利田              | 日粉    |          | *     | a†      |           |              |              |            |                      |         |                             |                |                |                      |                    |                |                     |                       |                      |
| までの利用日数               | 当年の起来<br>当月の計画利用        | 国家 黒嗣              | 间歇    | 7        |       |         |           |              |              |            |                      |         |                             |                |                |                      |                    |                |                     |                       |                      |
| U                     |                         | U                  |       | <u>'</u> |       |         |           |              |              |            |                      |         |                             |                | 利用             | <b>浩貴抱難(</b> 保       | <b>1</b> 克灯兼3      | d)             |                     |                       |                      |
|                       |                         |                    |       |          |       |         |           |              |              |            |                      |         |                             |                |                |                      |                    |                |                     |                       |                      |